# **COBI.wms Emulator einrichten**

# Anforderungen

- Android Studio
- COBI.wms APK Datei

Schritt-für-Schritt Anleitung zur Installation des Android Studio Emulators und zur Einrichtung einer virtuellen Maschine.

# Schritt 1

Besuchen Sie die Webseite Android Studio

# Schritt 2

Laden Sie die neueste Version von Android Studio herunter.

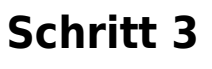

Installieren Sie die heruntergeladene .exe-Datei.

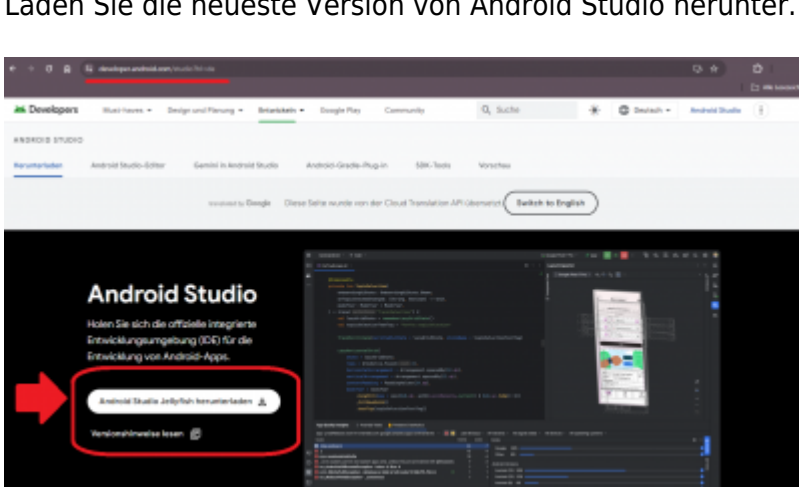

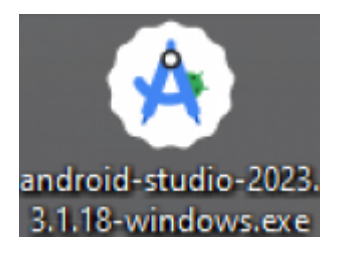

# Schritt 4

Öffnen Sie Android Studio und navigieren Sie zum Reiter "Device Manager". Klicken Sie auf das Plus-Icon und wählen Sie "Create Virtual Device".

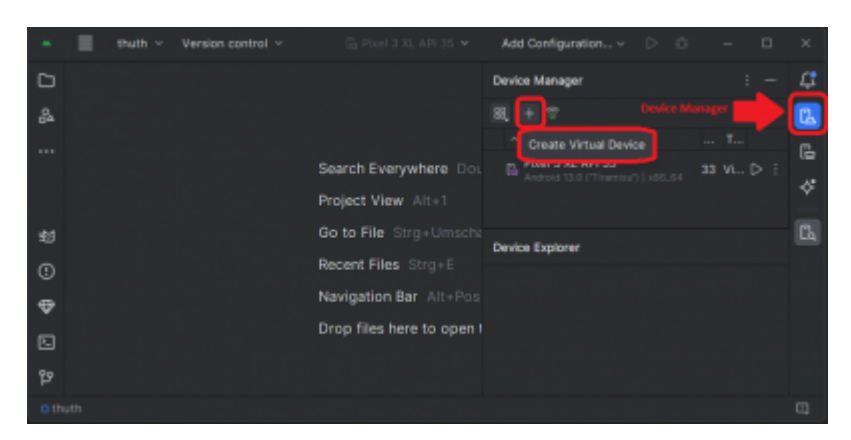

# Schritt 5

Wählen Sie ein Smartphone-Modell Ihrer Wahl aus und klicken Sie auf "Next".

| * Vinuel Device Configuration X |               |  |  |           |        |                            |  |  |  |
|---------------------------------|---------------|--|--|-----------|--------|----------------------------|--|--|--|
| 🔶 Se                            | lect Hardware |  |  |           |        |                            |  |  |  |
| Choose a device definition      |               |  |  |           |        |                            |  |  |  |
|                                 |               |  |  |           |        | Di Pixel 3 XL              |  |  |  |
| Category                        |               |  |  |           |        |                            |  |  |  |
| Phone                           | Pixel 3a      |  |  | 1060x2220 | 440dpi |                            |  |  |  |
| Tablet.                         | Pinel 3 XL    |  |  | 1440x2960 | 560dpl | Sick large                 |  |  |  |
| Wear OS                         |               |  |  |           |        | Deesay Sebage              |  |  |  |
| Desktop                         | Peel 2 XL     |  |  |           |        | 4,5° 2000,00               |  |  |  |
| TV                              |               |  |  |           |        |                            |  |  |  |
| Automotive                      |               |  |  |           |        |                            |  |  |  |
| Legecy                          |               |  |  |           |        |                            |  |  |  |
|                                 |               |  |  | 1768x2208 |        |                            |  |  |  |
|                                 |               |  |  |           |        |                            |  |  |  |
|                                 |               |  |  |           |        |                            |  |  |  |
|                                 |               |  |  |           |        |                            |  |  |  |
| ۲                               |               |  |  |           |        | Previous Net Cancel Pinish |  |  |  |

# Schritt 6

Wählen Sie ein Betriebssystem aus (wir empfehlen Android 8.1 oder höher).

3/7

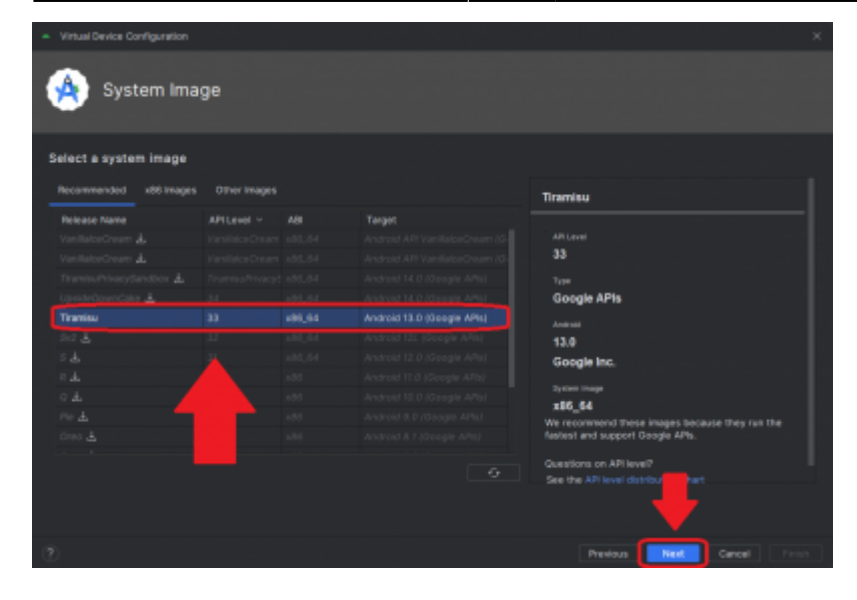

#### Schritt 7

Geben Sie der virtuellen Maschine einen Namen, überprüfen Sie alle Einstellungen und klicken Sie dann auf "Finish".

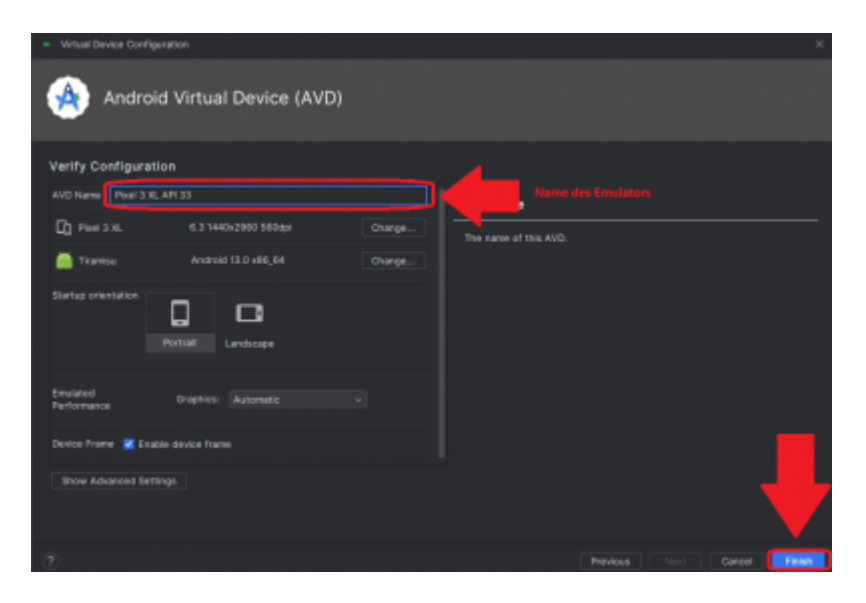

### Schritt 8

Starten Sie die virtuelle Maschine.

Last update: 2024/06/07 09:38

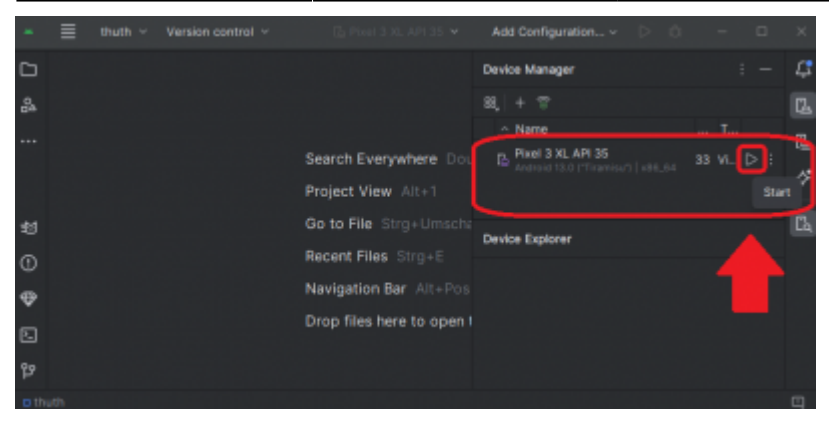

### Schritt 9

Beachten Sie, dass der erste Start etwas länger dauern kann.

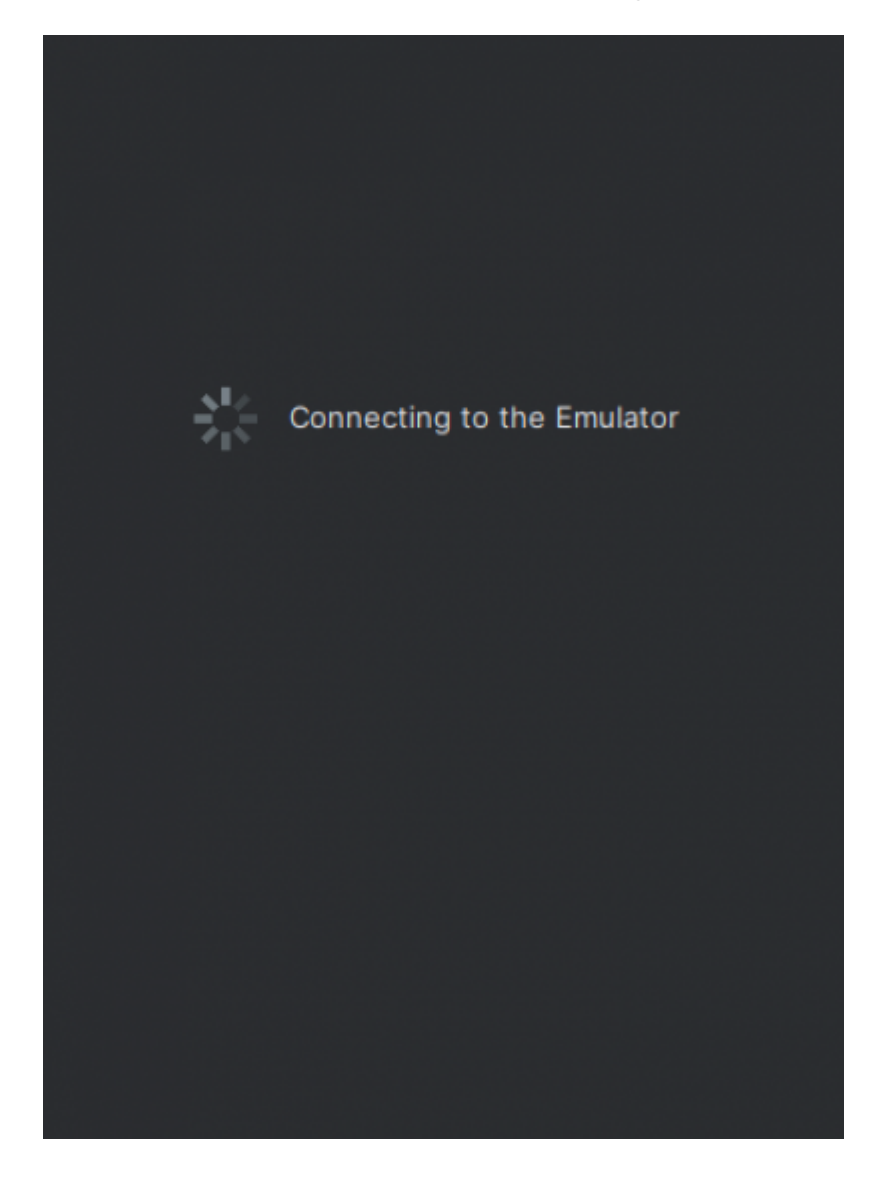

### Schritt 10

Ziehen Sie die COBI.wms APK-Datei in die virtuelle Maschine, um die App automatisch zu installieren.

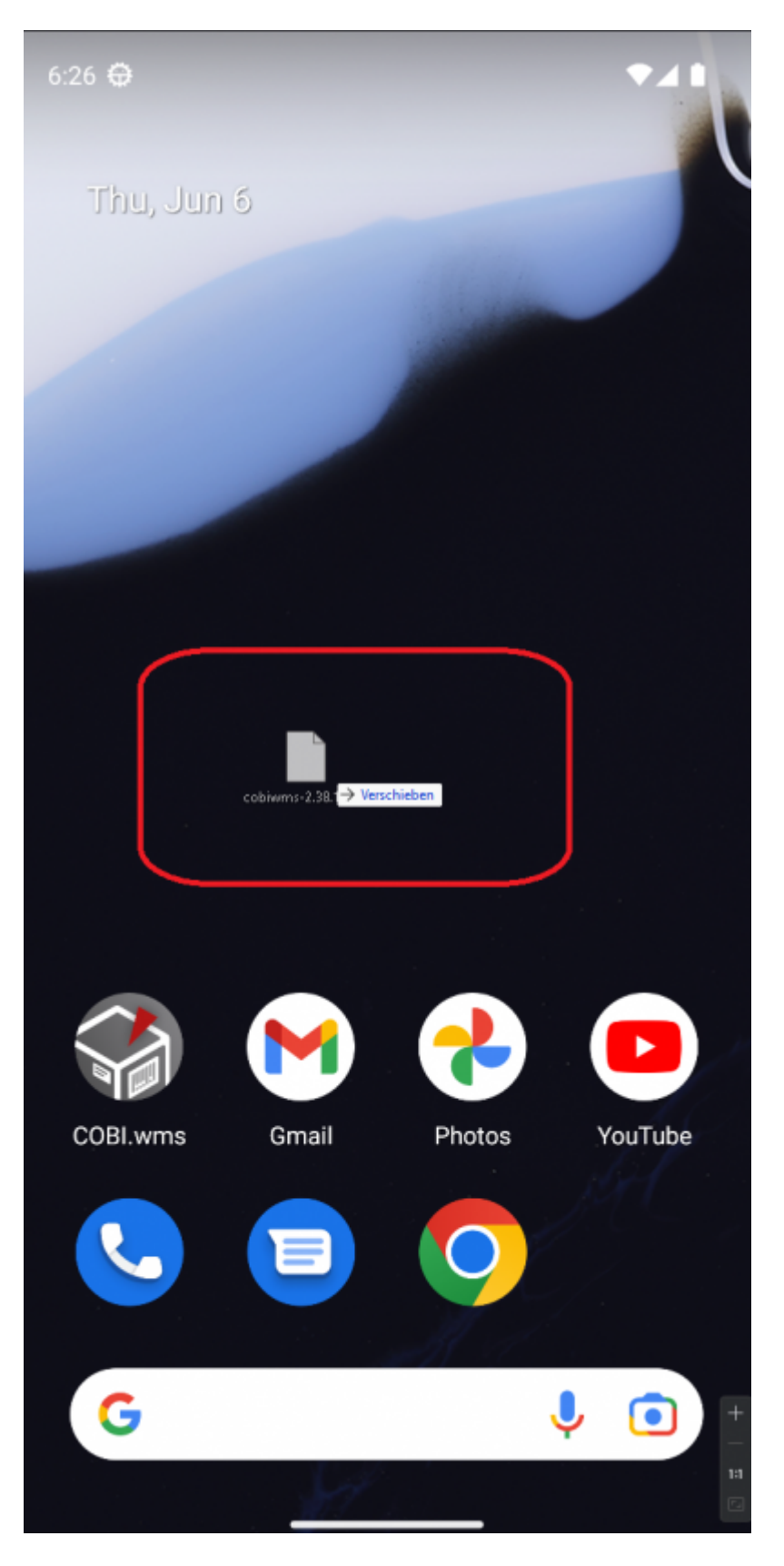

#### Schritt 11

Konfigurieren Sie COBI.wms mit der gewünschten Datenbank-Konfiguration (On-Premise oder Cloud). Hier im Schaubild ist die On-Premise-Version dargestellt.

| Einstellungen          |           | 60°<br>0% |  |  |  |  |
|------------------------|-----------|-----------|--|--|--|--|
| MANAGEMENT-DB          | MANDANTEN | DEMO      |  |  |  |  |
| O MS SQL               | ⊖ hana    |           |  |  |  |  |
| ·                      | <b>+</b>  |           |  |  |  |  |
|                        | <b>(</b>  |           |  |  |  |  |
|                        | ·<br>▲    |           |  |  |  |  |
| L ·                    |           |           |  |  |  |  |
| Optionale Felder:      |           |           |  |  |  |  |
| off                    |           |           |  |  |  |  |
|                        |           |           |  |  |  |  |
| DB-Portnummer          |           |           |  |  |  |  |
| DB-User Windows Domäne |           |           |  |  |  |  |
| DB-Name                |           |           |  |  |  |  |
| HANA Proxy Host        |           |           |  |  |  |  |
| HANA Proxy Port        |           |           |  |  |  |  |
| VERBINDEN              |           |           |  |  |  |  |
|                        |           |           |  |  |  |  |
|                        |           | +         |  |  |  |  |
|                        |           |           |  |  |  |  |

# Schritt 12

Die Geräte-ID muss jetzt mit dem Lizenzschlüssel in der Datenbank hinterlegt werden.

7/7

| 😭 COBI.wms    |          | :               |
|---------------|----------|-----------------|
| Lade          |          |                 |
|               | ANMELDEN |                 |
| Version: 2.38 |          | Geräte-ID: 4526 |

From: https://docs.cobisoft.de/wiki/ - COBISOFT Documentation

Permanent link: https://docs.cobisoft.de/wiki/cobi.wms/emulator\_installieren?rev=1717745897

Last update: 2024/06/07 09:38

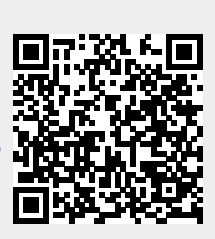